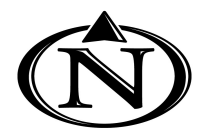

## **NORTH HIGH SCHOOL** 22-23 Indicaciones de Orientación

ANTES de asistir a la orientación, le solicitamos que complete los siguientes pasos en la medida de sus posibilidades. La mayoría de estos pasos se completan en línea; y debería ser posible a través del iPad de las Escuelas Públicas de Omaha de un estudiante o un dispositivo doméstico. El apoyo y los dispositivos estarán disponibles el 3 y 4 de agosto en la escuela durante la orientación. ¡Estamos aquí para ayudar!

#### Asegúrese de que puede iniciar sesión en el PORTAL PASO 1

Se REQUIERE que todos los padres/tutores tengan acceso al lado de los padres de Infinite Campus. Tanto los estudiantes como los padres/tutores deben iniciar sesión en el Portal para estudiantes y el Portal para padres en Infinite Campus para completar la orientación.

Puede encontrar direcciones en la página siguiente.

Completar la Actualización Anual de Información del Estudiante en el PASO 2 PORTAL

> Al comienzo de cada año escolar, se requiere que los padres y tutores confirmen y actualicen los registros de contacto y de salud para la seguridad de nuestros estudiantes. Una vez que haya iniciado sesión en el Portal de Padres, se le indicará a los tutores que actualicen la información de TODOS sus estudiantes inscritos en las Escuelas Públicas de Omaha.

> \* Si se mudó a una nueva dirección, asegúrese de traer la documentación a la orientación para asegurarse de que la información de la escuela se reciba en el hogar correcto. Una factura de servicios públicos como por ejemplo de la electricidad o gas. Tambien un contrato de arrendamiento y de hipoteca son aceptables.

#### 2:01 1 -190 Ξ -K More | Online Enrollment ACTIO Enrollment for 22-23 (August) New Student Enrollment

ent for 22-23 (August Student Forolliness

Start

Start

NOT

OMAHA PUBLIC SCHOOLS

Parent Usern

### Completar y Firmar Acuerdo de Tecnología en el PORTAL Dentro del portal, en el menú, seleccione DOCUMENTOS. Revise y proporcione una firma electrónica en el formulario de acuerdo de tecnología. Luego pídale a su estudiante que inicie sesión en el portal desde su iPad o dispositivo y firme la versión para estudiantes del acuerdo tecnológico.

#### Complete el Formulario de Beneficios Educativos (EBF) en SchoolCafe.com

El Formulario de Beneficios Educativos es la aplicación que puede proporcionarle a su estudiante una Tarjeta de Actividad GRATUITA, así como muchas más oportunidades gratuitas y con descuento. Ir a schoolcafe.com

#### optional

PASO 3

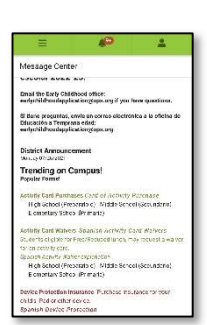

#### Prepago para artículos de comida a la carta

Todas las comidas de los estudiantes son GRATIS, pero esto no incluye artículos a la carta. Se requiere dinero en la cuenta del estudiante para estas compras. Vaya a schoolcafe.com o descargue la aplicación SchoolCafé para agregar dinero a la cuenta de un estudiante o contáctenos en customercare@schoolcafe.com o OPS Nutrition Services al 531-299-9437 si tiene preguntas.

Compre Seguro de Tecnología y Tarjetas de Actividad para este año escolar Los enlaces se proporcionan en el Centro de mensajes cuando inicia sesión en el PORTAL para padres.

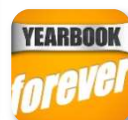

#### Compre un Anuario EN LÍNEA en Yearbook Forever

Los anuarios cuestan \$50. El precio aumentará a \$60 después de Diciembre 31st, 2022. Puede comprar con efectivo o cheque en la orientación, o ordene en línea! visite www.yearbookforever.com

Asista a la orientación de regreso a la escuela el 3 de agosto de 12-6pm O el 4 de agosto de 9am-2pm TRAER (1) Para hacer un cambio de direccion se necesitara una factura de servicios públicos estos pueden ser de electricidad o gas, ademas el contrato de arrendamiento o hipoteca se pueden usar como comprobantes. (2) cualquier receta o dispositivo médico si es necesario, (3) Igualmente cualquier documentación de pago de atletismo o deporte de la escuela, incluyendo su tarjeta de seguro medico). (4) dinero si planea comprar equipo escolar, anuario, pase de estacionamiento, seguro tecnológico o tarjeta de actividad.

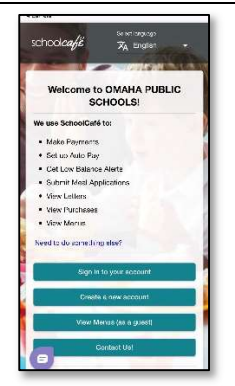

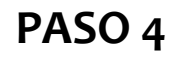

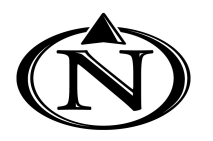

# **NORTH HIGH SCHOOL**

Infinite Campus

Transforming K12 Education®

### Instrucciones para iniciar sesión en el Portal de Padres

Encontra y descargue la aplicación desde Google Play, Amazon Apps o App Store. ¡Con la aplicación puedes elegir recibir notificaciones PUSH! NOTA: Para usar la aplicación, los dispositivos móviles deben tener una versión de Android 4.4 o posterior y los dispositivos iOS deben tener una versión de 9.0 o posterior.

O visite campus.ops.org a través de un navegador web. Seleccione ESTUDIANTE DEL CAMPUS o PADRE DEL CAMPUS (Tutor)

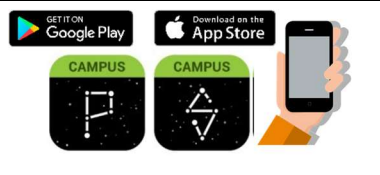

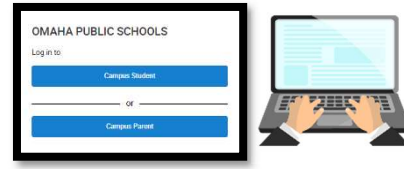

## Sin clave de کے<<>

Comuníquese con nuestra oficina principal al (531) 299-2700 entre las 8 a.m. y las 3 p.m., de lunes a viernes, o visite el Tech Hub cuando llegue a la orientación, y lo instalaremos.

¿Ya tienes una cuenta?

1. Ingrese su nombre de usuario y contraseña.

2. Para habilitar las NOTIFICACIONES PUSH de la aplicación, seleccione "Permanecer conectado"

3. Haga clic en Iniciar sesión

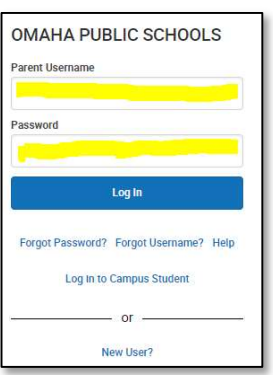

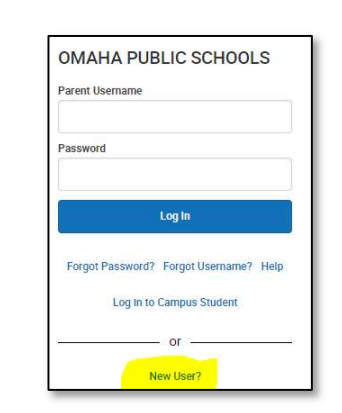

¿No tienes una cuenta?

luego Enviar >>>>

1. Haga clic en ¿Nuevo usuario?

2. Ingrese su Clave de activación y

3. Introduzca un Nombre de usuario y

una Contraseña y haga clic en Enviar

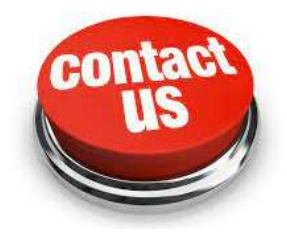

Las notificaciones están disponibles a través de las aplicaciones móviles. Es posible que también deba habilitar las notificaciones en su dispositivo, además de la configuración de la aplicación.

1. Antes de iniciar sesión, marque Permanecer conectado para recibir notificaciones.

2. Después de iniciar sesión, haga clic en el menú de usuario en la parte superior derecha y luego haga clic en Configuración y Configuración de notificación.

3. Desde allí, indique qué tipos de notificaciones le gustaría recibir y establezca el umbral para las notificaciones. Por ejemplo, indique si solo desea recibir notificaciones de tareas si la puntuación es inferior al 70 %.

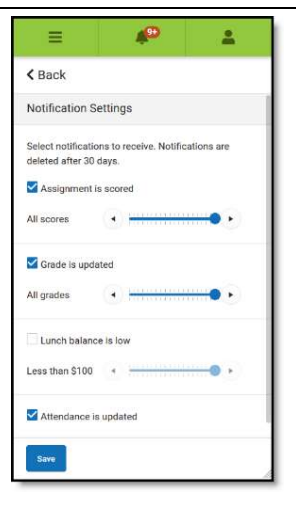

4. Haga clic en Guardar.